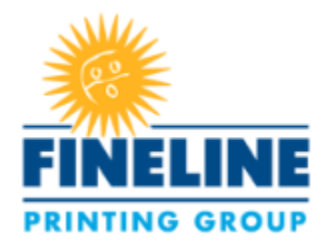

# Fineline Printing Group Secure File Transfer Service (SFTP) Customer Documentation

## **Customer Quick-fire Access:**

- 1) Click this link: <u>https://sftp.finelineprintinggroup.com</u>
- 2) Login using your SFTP credentials
- 3) Test and become familiar with the environment!

## FAQ User Table of Contents

| Fineline Printing Group - Secure File Transfer Service   | .2  |
|----------------------------------------------------------|-----|
| System Requirements                                      | . 2 |
| Site URL                                                 | .2  |
| Web Interface Instructions                               | .2  |
| Jploading Files                                          | .4  |
| Deleting Files                                           | .5  |
| _ogout                                                   | .6  |
| Setting Security Questions                               | .6  |
| Password Policy                                          | .7  |
| Need assistance creating passwords? Try these web sites: | .7  |
| SFTP Client and Command Line Settings                    | .7  |

# Fineline Printing Group - Secure File Transfer Service

### System Requirements

- Modern Web Browser, like Internet Explorer 10/11, Google Chrome, Mozilla Firefox 46.00 or Safari 9.X
- Optional, SFTP Client software, like FileZilla, if you prefer (Visit last page for more info.)

## Site URL

Site URL Address: https://sftp.finelineprintinggroup.com

## Web Interface Instructions

1. Open web browser and enter site address into the address bar.

Site address is <a href="https://sftp.finelineprintinggroup.com">https://sftp.finelineprintinggroup.com</a>

2. Login Screen is shown below:

|                                                                                      |     | -        | _         | n x      |
|--------------------------------------------------------------------------------------|-----|----------|-----------|----------|
| $\leftarrow$ $\rightarrow$ O $\mid$ $\triangle$ sftp.finelineprintinggroup.com/login | □ ☆ | <u> </u> | 1         | රු       |
|                                                                                      |     | Not cu   | rently lo | ogged in |
| CERBERUS                                                                             |     | Home     | Ac        | count    |
| ◆ Sign in                                                                            |     |          |           |          |
|                                                                                      |     |          |           |          |
|                                                                                      |     |          |           |          |
|                                                                                      |     |          |           |          |
| Client Login                                                                         |     |          |           |          |
| Username:                                                                            |     |          |           |          |
|                                                                                      |     |          |           |          |
| Password:                                                                            |     |          |           |          |
|                                                                                      |     |          |           |          |
|                                                                                      |     |          |           |          |
| Sign in                                                                              |     |          |           |          |
|                                                                                      |     |          |           |          |
|                                                                                      |     |          |           |          |
|                                                                                      |     |          |           |          |
| Home   Account   🥹 Help                                                              |     |          |           |          |

Username and password are provided by Fineline Printing Group IT Department. If you need a username and password, please contact 877-334-7687 extension 334.

- 3. Enter username and password
- 4. Click Sign in to login to the environment.
- 5. Web portal shown below:

| C A https://sftp.finelineprintinggroup.com/file |                            |        |               | ~ <b>.</b> . ^       |
|-------------------------------------------------|----------------------------|--------|---------------|----------------------|
|                                                 |                            |        |               |                      |
| CEDREDI IS                                      |                            |        |               | Logged in as 'nacces |
| CENDERUS                                        |                            | Н      | ome Account   | Share 🕞 Logo         |
| File Manager                                    |                            |        |               |                      |
|                                                 |                            |        |               |                      |
| <b>T</b>                                        |                            |        |               |                      |
| C Check All Delete C Rename New Folder          |                            |        |               | 🔁 Zip 🦨 Unzip        |
| Q Filter Find                                   |                            |        |               | Show 10 •            |
| Name                                            | Туре                       | Size 🔶 | Date          | Å                    |
|                                                 | No data available in table |        |               |                      |
| nowing 0 to 0 of 0 entries                      |                            |        |               | Previous Nex         |
| + Add files O Start upload Cancel               |                            |        | Upload Drag ( | & Drop on 🍋 🕭 🎯 ૯    |
| + Add files O Start upload Cancel               |                            |        | Upload Drag ( | 3. Drop on 🍋 🥭 🌚 🤆   |
| Add files O Startupload Cancel                  |                            |        | Upload Drag ( | § Drop on €) Æ 🛞 🧭   |

## **Uploading Files**

- 1. Login to environment.
- 2. SFTP Server provides a familiar Drag & Drop functionality as well as a Windows explorer-like interface. Drag & Drop functionality is support on IE, Chrome, Safari and Firefox.

Drag & Drop support screenshot:

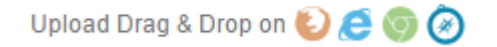

- 3. To drag and Drop, simply drag and drop files onto the Cerberus portal screen.
- 4. Files added appear at the bottom of the screen. Multiple files supported.

Single file upload (view):

| + Add files 🕑 Start upload | Ø Cancel | Upload Drag & Drop on 실 🖉 🎯 ⊘ |
|----------------------------|----------|-------------------------------|
| Acct.docx                  | 38.30 KB |                               |
|                            |          |                               |

#### Multiple file upload (view):

| + Add files 🕥 Start upload 🖉 Cancel 🖀 Clear |          | Upicad Drag & Drop on 🍋 🥭 🎯 🧿 |
|---------------------------------------------|----------|-------------------------------|
| Acct.docx                                   | 38.30 KB | Start Cancel                  |
| Acct.pdf                                    | 34.42 KB | 🕲 Start 🖉 Cancel              |
| Bulkimport.csv                              | 15.60 KB | ③ Start Ø Cancel              |
| CSVTest.csv                                 | 70.01 KB | Upload Controls               |
| AssessmentDraft.docx                        | 1.56 MB  |                               |

To upload files individually, click **Start** button to the right of each file.

To upload files un bulk, click the **<u>Start Upload</u>** button at the top of the file list.

# **Deleting Files**

- 1. Login to environment.
- 2. File Manager displays all files uploaded into the system.

| -ile Manager                               |      |
|--------------------------------------------|------|
| File 'PC Order2.pdf' successfully uploaded |      |
|                                            |      |
|                                            |      |
| C Check All Delete C Rename New Folder     |      |
| Q Filter Grind                             |      |
| Name                                       | Туре |
| PC Order.pdf                               | file |
|                                            | file |
| PC Order2.pdf                              |      |

3. Select the file(s) you plan to delete.

### Single File Selection

| PC Order.pdf  | file |
|---------------|------|
| PC Order2.pdf | file |

#### **Multiple File Selection**

|               | ·    |
|---------------|------|
| PC Order.pdf  | file |
| PC Order2.pdf | file |

- 4. Click the Delete button.
- 5. When the confirmation box appears, click delete to remove the files from the environment permanently.

| Delete the selected items?                                    |        | ×        |
|---------------------------------------------------------------|--------|----------|
| O The selected items will be permanently deleted. Are you sur | re?    |          |
|                                                               | Cancel | 💼 Delete |

Note: If the Delete button is gray, you do not have permissions to delete files. Please contact 877-334-7687 extension 334 to request this permission.

### Logout

- 1. To logout, click Logout in the upper right corner.
- 2. Please logout of the web portal once your file activities complete.

## Setting Security Questions

Consider creating security questions and answers to allow the option of resetting your password, just in case you forget.

- 1. Login to environment.
- 2. Click Account
- 3. Select Security Question #1.

#### FINELINE PRINTING GROUP SECURE FILE TRANSFER SERVICE

| Security Question #1 |                                                |    |
|----------------------|------------------------------------------------|----|
| Question #1          |                                                | v  |
| Answer #1            | Enter a new answer here (old answer not shown) | ă. |
|                      |                                                |    |

- 4. Click Drop-down and select an existing questions and type the answer
- 5. Repeat process for Security Question #2.
- 6. Scroll to the bottom of the screen and select Update.

## Password Policy

Fineline Printing Group SFTP password policy is highlighted below:

- Minimum Password Length: 10 Characters
- Require at least 2 letters
- Require at least 2 numbers
- Require at least 1 special character (#@!\$%?\*&)
- System remembers the last 2 passwords
- Password change is required every 180 days.

Need assistance creating passwords? Try these web sites:

- 1. <a href="https://lastpass.com/generatepassword.php">https://lastpass.com/generatepassword.php</a>
- 2. <a href="http://passwordsgenerator.net/">http://passwordsgenerator.net/</a>

## SFTP Client and Command Line Settings

Hostname: sftp.finelineprintinggroup.com Port: 22

Username and password are provided by Fineline Printing Group IT Department.

Note: If prompted for a host key, please select always trust this host, add this key to the cache and click ok.

Example provided:

| Unkn | own host key                                                                                             | × |
|------|----------------------------------------------------------------------------------------------------|---|
| 0    | The server's host key is unknown. You have no guarantee that the server is the computer you think it is. |   |
|      | Details                                                                                                  |   |
|      | Host: sftp.finelineprintinggroup.com:22                                                                  |   |
|      | Fingerprint: ssh-rsa 2048 d0:6e:58:6f:33:31:cc:27:37:dc:0f:ec:a4:6e:7e:8                                 | 5 |
|      | Trust this host and carry on connecting?                                                                 |   |
|      | Always trust this host, add this key to the cache                                                        |   |
|      | OK Cancel                                                                                                |   |

Username and password are provided by Fineline Printing Group IT Department. If you need a username and password, please contact 877-334-7687 extension 334.